## **HOW TO SUBMIT A PROGRESS REPORT**

Here is a list of the steps that need to be followed to submit a Progress Report (followed by images of the webpages):

- 1. Make sure that you are on the **Professor Home** page (showing a list of your classes)
- 2. Click on **Progress Reports** hyperlink next to the course in which the student(s) of concern is enrolled
- 3. Click on the checkbox(es) next to the student(s) of concern
- 4. Click on the Actions dropdown menu
- 5. Select Create a New Progress Report
- 6. Complete the information in the ADD A NEW PROGRESS REPORT dialog box
- 7. Click on Submit Report

BAYLOR UNIVERSITY

| NAVIGA    | NTE 🟥 🖂 🎦                                       | <i>Quick Search</i>                                                                |                    |               |                    |                    |  |  |  |  |
|-----------|-------------------------------------------------|------------------------------------------------------------------------------------|--------------------|---------------|--------------------|--------------------|--|--|--|--|
| ቆ         |                                                 |                                                                                    |                    |               |                    |                    |  |  |  |  |
| <b>2</b>  | Professor Home                                  | •                                                                                  |                    |               |                    |                    |  |  |  |  |
|           |                                                 |                                                                                    |                    |               |                    |                    |  |  |  |  |
|           | Courses                                         |                                                                                    |                    |               |                    | ¢<br>Create<br>W   |  |  |  |  |
|           | COURSE NAME                                     | TIME                                                                               |                    | ROOM          |                    | ¢<br>"Create<br>ew |  |  |  |  |
|           | (LF-1124) Beginning Bowling                     | MWF                                                                                | 1:25pm - 2:15pm CT | BDSC-LANES    | 2 Progress Reports |                    |  |  |  |  |
| ~         |                                                 |                                                                                    |                    |               |                    |                    |  |  |  |  |
|           |                                                 |                                                                                    |                    |               |                    |                    |  |  |  |  |
| $\bowtie$ |                                                 |                                                                                    |                    |               |                    |                    |  |  |  |  |
|           | Progress Reports for LF-1124(Beginning Bowling) |                                                                                    |                    |               |                    |                    |  |  |  |  |
|           | STUDENT NAME 🗘 AT RIS                           | ALERT REASONS ABSENCES                                                             | 5 \$ EXPECTED      | COMMENTS      | CREATED AT         | ;                  |  |  |  |  |
|           |                                                 |                                                                                    |                    |               |                    |                    |  |  |  |  |
| *         | There are no progress reports for LF-1124-06.   |                                                                                    |                    |               |                    |                    |  |  |  |  |
| Ð         |                                                 |                                                                                    |                    |               |                    |                    |  |  |  |  |
|           |                                                 |                                                                                    |                    |               |                    |                    |  |  |  |  |
|           | Use The Checkbo                                 | Use The Checkboxes To Select Students From Your Classes And Then Click The "Create |                    |               |                    |                    |  |  |  |  |
|           | New Progress Rej                                | New Progress Report" Option From The Actions Dropdown To Begin Adding A New        |                    |               |                    |                    |  |  |  |  |
| 颲         | Progress Report.                                |                                                                                    |                    |               |                    |                    |  |  |  |  |
| <b>\$</b> | Actions •                                       |                                                                                    |                    |               |                    |                    |  |  |  |  |
|           | STUDENT NAME                                    | PHONE NUMBER                                                                       | EMAIL ADDRE        | SS            |                    |                    |  |  |  |  |
|           | Baylor, Bobby                                   | 2546621452                                                                         | bobby_baylor1      | L@baylor.edu  |                    |                    |  |  |  |  |
|           | 5 Maylor, Barbara                               | 3305697698                                                                         | barbara baylo      | r1@baylor.edu |                    |                    |  |  |  |  |

A

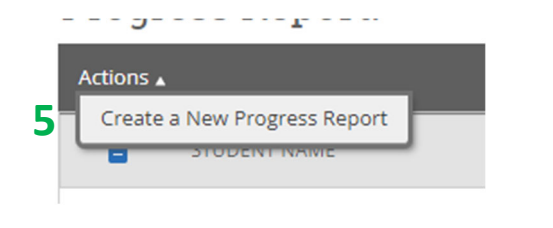

| I'm concerned about this<br>student's academic<br>performance: Yes or No? | Yes                       | O No                                                         |   |
|---------------------------------------------------------------------------|---------------------------|--------------------------------------------------------------|---|
| Alert Reasons (You must o<br>student is at risk)                          | hoose at least one if the | Fyressive                                                    | ] |
| Number of Absences                                                        |                           | absences/tardies                                             |   |
| Current Grade                                                             | Please Select             | Missing an exam<br>Missing assignments                       |   |
| Comments (not visible to                                                  | students)                 | Poor performance on<br>assessments (quizzes,<br>exams, etc.) |   |
|                                                                           |                           | Poor performance on                                          |   |
|                                                                           |                           |                                                              |   |